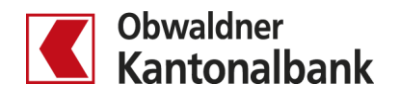

## E-Banking – Datentransfer ab Buchhaltungssoftware

QRR/LSV-Daten und XML-Daten verarbeiten

Erfahren Sie, wie Sie die Daten Ihrer Debitoren- und Kreditorenzahlungen via E-Banking einfach transferieren.

## **QRR/LSV-Daten abholen**

Sie holen Ihre Debitorendaten ab, indem Sie «Übersicht/Zahlungen» öffnen (1). Gehen Sie dann zum Menüpunkt «Zahlungen» (2).

| Obwaldner<br>Kantonalbank Lohnkonto<br>01-30-564100-02 Sparkonto<br>01-30-564102-09 Fremdwährungskonto I<br>01-30-564102-09 Fremdwährungskonto I<br>01-30-564101-00 Fremdwährungskonto I<br>169.089-157 Fremdwährungskonto I<br>169.089-158 Kredite   256'241 снг 197'106 снг 898 снг 9'079 EUR 0 GBP 49'302 usb Kredite |                           | Übersicht/Zahlungen | Muster der Richtige          |                              |                                         |                                     |                                     |         |  |  |
|----------------------------------------------------------------------------------------------------|---------------------------|---------------------|------------------------------|------------------------------|-----------------------------------------|-------------------------------------|-------------------------------------|---------|--|--|
| 256'241 CHF 197'106 CHF 898 CHF 9'079 EUR 0 GBP 49'302 USD                                                                                                    | Obwaldner<br>Kantonalbank |                     | Lohnkonto<br>01-30-564100-02 | Sparkonto<br>01-30-564102-09 | Fremdwährungskonto I<br>01-30-564101-00 | Fremdwährungskonto (<br>169.089-157 | Fremdwährungskonto I<br>169.089-158 | Kredite |  |  |
|                                                                                                    |                           |                     |                              |                              |                                         |                                     |                                     |         |  |  |
|                                                                                                    |                           | 000044              | 4071400                      | 000                          | 01070                                   | 0                                   | 101000                              |         |  |  |

Legen Sie nun fest, von wann bis wann Sie Ihre Zahlungseingänge abholen möchten (<sup>3</sup>). Standardmässig werden drei Monate angezeigt. Klicken Sie auf «Suchen». Alle Eingänge, ob abgeholt oder nicht, erscheinen für den von Ihnen festgelegten Zeitraum.

| ZAHLUNGS            | EINGÄNGE        | ABHOLEN      |        |                       |               |             |                            |               |
|---------------------|-----------------|--------------|--------|-----------------------|---------------|-------------|----------------------------|---------------|
| Im Zeitraum         |                 |              |        |                       |               |             |                            |               |
| Von 3               | Bis             |              |        |                       |               |             |                            |               |
| Mi 10.05.2017       | Mo 07.08.       | 2017 🔳       | Suchen | Zurücksetzen          | 3             |             |                            |               |
| Gutschriftskonto    |                 |              |        | Neue Eingänge         | Alle Eingänge |             |                            |               |
| 01-30-564100-02 Loh | nkonto          |              |        | Keine                 | 232           |             |                            |               |
| Bereits abgehol     | te Zahlungseing | änge         |        |                       |               |             |                            |               |
| Dateiname           | Erstellung      | Einschränkun | g      | Zeitraum              | Anzahl        | Totalbetrag | Konto                      | 4             |
| inba_esr.v11        | 18.07.17        | alle         |        | 19.04.17 bis 17.07.17 | 420           | 489'289.99  | 01-30-537139-00 Unternehme | herunterladen |
| inba_esr.v11        | 18.07.17        | nur Neue     |        | 19.04.17 bis 17.07.17 | 13            | 88'932.85   |                            | herunterladen |

Bereits abgeholte Zahlungseingänge können Sie auch nochmals herunterladen (4).

## XML-Datei senden

Sie übermitteln Ihre Kreditorendaten, indem Sie «Übersicht/Zahlungen» öffnen (1). Gehen Sie dann zum Menüpunkt «Zahlungen» (2). Wählen Sie «Massenverarbeitung», dann die Datei und klicken Sie auf «Senden» (3).

| Obwaldner                                                                          | obersichtzahlungen                             | muster der michtige                                        |                                  |                                      |                              |                          |                                       |                                                   |                            |        |
|------------------------------------------------------------------------------------|------------------------------------------------|------------------------------------------------------------|----------------------------------|--------------------------------------|------------------------------|--------------------------|---------------------------------------|---------------------------------------------------|----------------------------|--------|
| Kantonalbank                                                                       | 608'095 CHF                                    | Testkonto rpr<br>01-30-564100-02<br>600'627 Снг            | Testkonto rpr<br>01-30-564102-09 | Testkonto rp<br>01-30-564101-<br>CHF | 00<br><b>423</b> EUR         | Privatko<br>169.089-     | onto Fremdwähi<br>157<br><b>0</b> GBP | Privatkonto Fremdwähi<br>169.089-158<br>1'783 usp | test<br>169.089-129<br>5'2 | 238 CH |
| Übersicht                                                                          | Zusamme                                        | nfassung Za                                                | hlungen                          | E-Rechnungen                         |                              | Börse                    | Karte                                 | n                                                 |                            |        |
| Zahlungen<br><u>Erfassen</u>   Suchen<br>IBAN/PC Nr./ESR-Ko<br>Zahlungsart: Inland | nto eingeben / Name sur<br>Kontoübertrag   Aus | :hen / Belegleser verwend                                  | len                              | 3                                    |                              |                          | Vermögen<br>Muster der<br>608'0       | n<br>Richtige<br>95 <sup>CHF</sup>                |                            |        |
| Zahlungen verwalten<br>Pendente, verarbeitete und<br>Daueraufträge                 | annullierte Zahlungen,                         | Zahlung freigeben<br>Zahlungen und Daueraufti<br>signieren | räge visieren oder               | Massenve<br>DTA/XML-Da               | erarbeitung<br>teien und Zah | <b>)</b><br>hlungslister | n                                     | Zahlungseingänge<br>ESR und LSV+ Eingäge a        | bholen                     |        |
| Zahlungsdatei s<br>DTA Format   <u>XML</u>                                         | <b>senden</b><br>Format (ISO Standar           | <u>d)</u>                                                  |                                  | 3                                    |                              |                          |                                       |                                                   |                            |        |

Sie sehen im Status unter «Übermittelte XML Dateien», ob Ihre Daten korrekt (4) bzw. fehlerhaft (5) übermittelt worden sind.

| Übermittelte XM        | /L Dateien                              |                             |                                              |                      |
|------------------------|-----------------------------------------|-----------------------------|----------------------------------------------|----------------------|
| Dateiname              |                                         | Sendedatum                  | Zahlung in Datei Status                      |                      |
| SEPA.dta               |                                         | Heute, 11:12                | 1 Datei verarbeitet                          |                      |
| SEPA.dta               |                                         | Heute, 11:08                | Datei zurückgewiesen                         | Fehler<br>Löschen    |
| Datei zurückge         | wiesen                                  | 6                           | •                                            | Schliessen 🗙         |
| Korrigieren Sie die Za | ahlung und übermitteln Sie die Datei en | neut.                       |                                              |                      |
|                        |                                         |                             |                                              | Datei löschen        |
| Fehlerhafte Zah        | lungen                                  |                             |                                              |                      |
| Nr Ausführung          | Begünstigter                            | Betrag Zusatzinfo           | Fehler                                       |                      |
| 1 04.08.               | inetra.de<br>Hirsch-Gereuth-Str. 3      | 217.50 ZL: 117 KLNr: 340110 | 95, Pos: 0 Ausführungsdatum liegt zu weit in | n der Vergangenheit. |

Sie haben Fragen? Gerne beantworten wir Sie Ihnen.

Rufen Sie einfach an: 041 666 22 11 (Montag bis Freitag von 08.00 bis 18.00 Uhr).